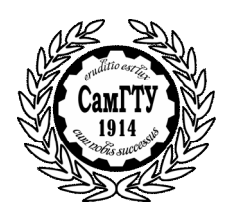

МИНИСТЕРСТВО ОБРАЗОВАНИЯ И НАУКИ РОССИЙСКОЙ ФЕДЕРАЦИИ

ГОСУДАРСТВЕННОЕ ОБРАЗОВАТЕЛЬНОЕ УЧРЕЖДЕНИЕ ВЫСШЕГО ПРОФЕССИОНАЛЬНОГО ОБРАЗОВАНИЯ «САМАРСКИЙ ГОСУДАРСТВЕННЫЙ ТЕХНИЧЕСКИЙ УНИВЕРСИТЕТ»

Кафедра «Механика»

# РАСЧЁТ ФЕРМ С ПОМОЩЬЮ ANSYS

РГР №1 ПО КУРСУ «ЧИСЛЕННЫЕ МЕТОДЫ РАСЧЁТА В ИНЖЕНЕРНЫХ ЗАДАЧАХ»

Самара 2014

#### УДК 531

Расчёт с помощью пакета ANSYS ферм. Расч. граф. раб №1 по курсу «Численные методы расчёта в инженерных задачах» / Сост. В.Г. Фокин, - Самара, Самар. гос. техн. ун – т, 2014. - 14 с.

В расчётно-графической работе моделируется напряжённое состояние фермы в среде ANSYS. Дана инструкция по моделированию плоской статически определимой фермы в интерактивном режиме. Имеется 20 вариантов заданий.

Работа предназначена для студентов, изучающих курс «Численные методы расчёта в инженерных задачах»

Ил.12. Библиогр: 2 назв.

Составитель канд. техн. наук В.Г. Фокин Рецензент канд. техн. наук .

© В.Г. Фокин, составление. 2014
© Самарский государственный технический университет, 2014

#### введение

Цель лабораторной работы – познакомить учащихся с основными приёмами компьютерного моделирования напряжённо деформированного состояния ферм в среде профессионального программного комплекса ANSYS.

Фермой называется неизменяемая конструкция из прямых стержней, соединённых между собой шарнирами. Силы прикладываются к шарнирам - узлам фермы. Закрепления осуществляются также в узлах. В стержнях фермы действуют только продольные (нормальные к поперечным сечениям) внутренние силы.

Статический расчёт фермы заключается в определении перемещений узлов, реакций опор, усилий в стержнях, напряжений и деформаций стержней.

Реальная стержневая конструкция с жёсткими узлами – сварными, болтовыми или заклёпочными соединениями - может рассматриваться как ферма, если размеры узлов значительно меньше расстояний между узлами. В таких конструкциях, как и в фермах, вдали от узлов действуют только продольные внутренние силы. В области жёстких узлов картина внутренних сил более сложная и может исследоваться только приближёнными методами сопротивления материалов или теории деформированного твёрдого

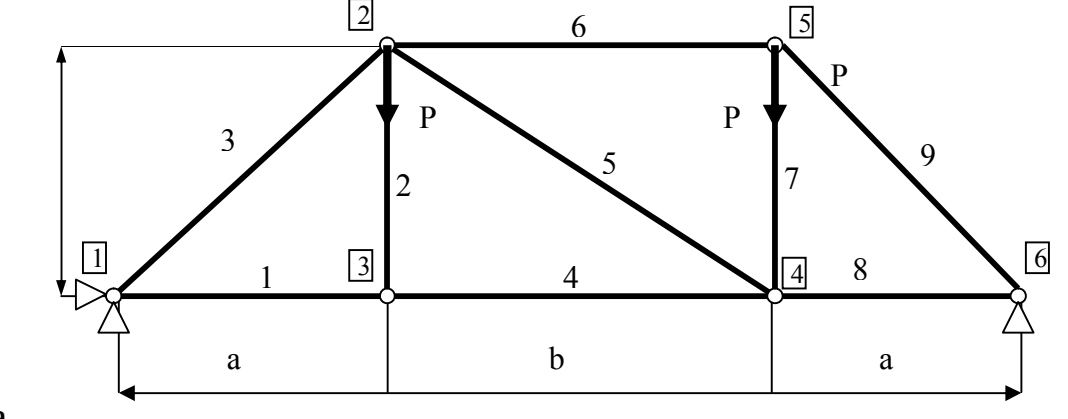

тела.

Р и с. 1. Конечно элементная модель фермы

Рассмотрим ферму, показанную на рыс. 1, имеющую *n* узлов и

*т* стержней, у которой оси стержней и силы лежат в одной плоскости. Перемещения также ограничим этой плоскостью. Такая ферма называется плоской, или двумерной.

Ферму сразу можно анализировать как конечно-элементную модель. Стержни являются одномерными конечными элементами, испытывающими только деформацию растяжения – сжатия, их называют ферменными конечными элементами. Шарнирные соединения являются узлами конечно-элементной модели. В качестве степеней свободы берутся узловые перемещения, которые полагаются малыми.

Ферменный (одномерный) конечный элемент показан на рис.2. С ним связана местная (локальная) система координат  $\overline{x,y}$ . Общая (глобальная) для всей фермы система координат x,y перенесена параллельным переносом в узел *i*.

Векторы узловых перемещений и узловых сил элемента в местной системе координат:

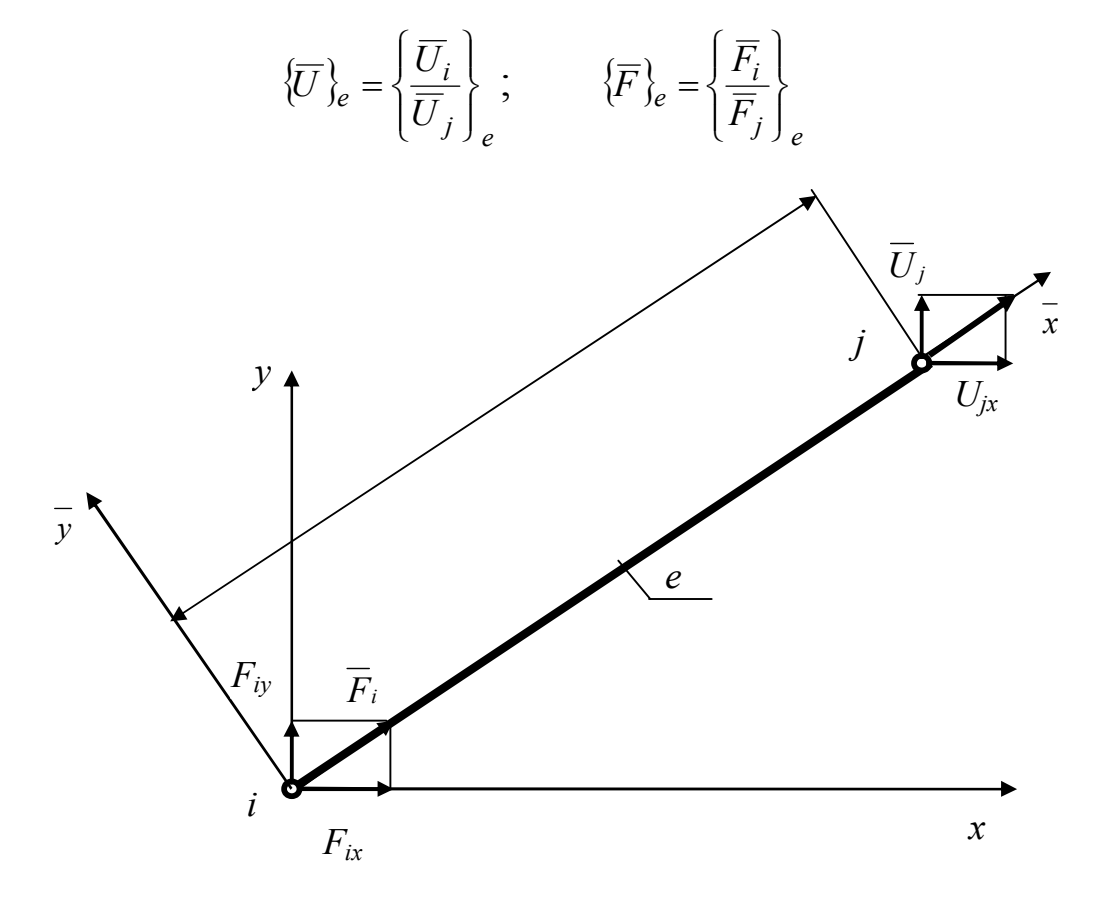

#### Р и с.2. Ферменный (одномерный) конечный элемент

Векторы узловых перемещений и узловых сил элемента в общей системе координат:

Вектор узловых перемещений всей фермы в общей системе координат:

$$\{U\} = \begin{cases} U_1 \\ \dots \\ U_i \\ \dots \\ U_n \end{cases}$$
, где блок матрицы  $\{U_i\} = \begin{cases} U_{ix} \\ U_{iy} \end{cases}$ ;

Вектор всех внешних узловых сил, действующих на ферму, в общей системе координат:

$$\{P\} = \begin{cases} P_1 \\ \cdots \\ P_i \\ \cdots \\ P_n \end{cases}$$
, где блок матрицы  $\{P_i\} = \begin{cases} P_{ix} \\ P_{iy} \end{cases}$ .

В теории метода конечных элементов (МКЭ) [1,2] устанавливается связь между векторами узловых перемещений и узловых сил элемента в виде матричного соотношения

$$\begin{bmatrix} K \end{bmatrix}_e \{ U \}_e = \{ F \}_e , \qquad (1)$$

где [K]<sub>e</sub> -матрица жёсткости элемента.

Условия равновесия узлов фермы с учётом предыдущего выражения порождают разрешающую систему уравнений МКЭ:

$$[K] \{ U \} = \{ P \}, \qquad (2)$$

где [*K*] -глобальная матрица жёсткости всей конечно-элементной модели, которая формируется из матриц жёсткости элементов.

Для однозначного решения уравнений (2) необходимо в них учесть граничные условия по перемещениям, в частности, закрепления. Конструкция должна закрепляться так, чтобы было невозможным перемещение её как твёрдого тела.

В результате решения системы уравнений (2) определяются узловые перемещения  $\{U\}$ , через которые по формулам теории упругости вычисляются все другие искомые величины.

#### 1.ПОСТАНОВКА ЗАДАЧИ

Конструкция, закрепления и нагрузки исследуемой фермы показаны на рис 1. *P*=1000 H, *a*=2 м, *b*=3м, *h*=2м, Площадь сечения стержней *S*=10 мм<sup>2</sup> = 10<sup>-5</sup> м<sup>2</sup>.Материал: сталь, модуль упругости  $E=2*10^{11}$ H/м<sup>2</sup>, коэффициент Пуассона v=0,3.

Нужно определить перемещения фермы, усилия и напряжения в стержнях, а также реакции опор.

## 2. МОДЕЛИРОВАНИЕ В ANSYS.

#### Задаче присваивается имя ferma:

U.M. > File > Change Jobname > [/FILNAM] = ferma New log.= Y > ok.

#### Выбирается тип анализа:

MM >Preference > Y structural >ok.

#### 2.1. Операции моделирование в препроцессоре

*Выбирается тип элемента* – стержень Link 1 с плоским перемещением 2D:

M.M.> Prepr.> Element Type > Add/Edit/ > Add > Link > 2D spar 1 > ok. Закрывается окно Element Types > close.

Задаются константы (площадь сечения *S* для элементов):

M.M.> Prepr.> Real Const.>Add/Edit >Add > ( Type1 Link1 ) > ok. В появившемся окне вводится площадь AREA =1.e -5 > ok. За-крывается окно SET 1 > close.

## Задается тип материала и его свойства:

M.M.> Prepr. > Material Props > Materials Models >Structural ( click)-linear( click)>Elastic( click)-Isotropic > набираются EX = 2.e11 (модуль упругости), PRXY = 0.3 (коэффициент Пуассона) > ok. Закрывается окно Define Materials > Materials >Exit.

*Сохраняется модель* в бинарном файле ferma.db: Ans.Toolbar > SAVE\_DB.

# Построение конечноэлементной модели прямым методом

Строятся узлы:

M.M.> Preper >Modeling > Create > Nodes > in Active CS >

NODE = 1 > X, Y, Z = 0. 0. > Apply;

NODE = 2 > X,Y,Z = 2. 2. > Apply; и т.д. > ok.

Строятся элементы-стержни:

M.M > Prepr > Modeling > Creat > Elements > Auto Numbered > Tru Nodes >

Click узел 1 > click узел 3 > Apply (на панели Elem.from.);

Click узел 3 > click узел 2 > Apply, и т.д. строятся все элементы стержни согласно рис.1 > ok.

## Нумерация узлов и элементов:

U.M.> Plot Ctrls > Numbering > Y NODE > Elem/At.> Elem numbers > ok.

Присвоение элементам атрибутов (в данной задаче выполняется по умолчанию и можно эту операцию пропустить): M.M > Prepr > Modeling > Create > Elements > Elem Attributes > TYPE=1 LINK1, MAT=1, REAL=1, ESYS = 0 > ok.

*Coxpaняется модель*: Ans.Toolbar > SAVE\_DB.

## 2.2. Операции моделирования в процессоре Solution

*Задаётся типа анализа* (можно пропустить т.к. данный тип анализа принимается по умолчанию):

M.M > Solution > Analysis Type > New Analysis > ANTYPE = static > ok

## Ферма закрепляется:

M.M > Solution >Define Loads> Apply > Structural > Diplasment > On nodes > Click узел 1 > apply > в появившемся окне выбирается All DOF, const val, VALUE = 0 > apply,

Click узел 6 > apply > в появившемся окне выбирается UY, const val, VALUE = 0 > ok..

#### Прикладываются нагрузки:

M.M.> Solution > Define Load > Apply > Structural > Forse > on Nodes >

Click узел 2 >Apply > FY > Const Value,VALVE =-1.e3, Apply, Clcik узел 5 > ok > FY > Const Value ,VALVE =-1.e3, ok.

#### Изображение опор и нагрузок:

U.M > ProtCtrl > Sumbol > /PBC = All BC+Reaction > ok.

*Coxpaнeнue модели*: *Ans*.Toolbar > SAVE\_DB.

## Решение задачи:

M.M > Solution > Solve > Carent LS >

Закрывается панель /STATUS > File > Exit > закрывается панель Solve > ok.

Сообщение Solution is done! (решение выполнено) > close (закрывается информационное окно).

*Coxpaнeнue модели*: Ans.Toolbar >SAVE\_DB.

## 2.3. Просмотр результатов в постпроцессоре.

#### Анализ перемещений фермы:

General Postproc > Plot Resalts > deform. Shape > KUND = def + undef > ok

U.M.> Plot > Replot. Появляется рисунок.

Сохранение рисунка в графическом файле в рабочей папке:

General Postproc > PlotContrls > Hard Copy > to file появляется панель > устанавливаются флажки Jpeg, Reverse Video и имя файла в окне save to > ok

#### Анализ реакций:

General Postproc.> List Results > Reaction Solu > Lab = All items > ok. Появляется таблица реакций, выход - file > close. Если требуется сохранить таблицу в файле, то производятся команды - file > Save as > указывается папка и имя файла > нажимается кнопка «сохранить».

## Анализ усилий и напряжений в стержнях.

General Post..> Elem. Table > Define Table > Add > в появившихся окнах набирается Lab = sila, Item = By seguence > SMISC,1 (код для вывода сил) > Apply,

Lab = Napr, Item = By seguence > LS,1 (код для вывода напряжений) >ok. Закрывается панель Elem.Table > close.

Просмотр таблицы усилий и напряжений: General Post. > Elem.Table > List Elem.Table > Lab 1-9 = sila, Napr > ok > Появляется таблица сил и напряжений. Выход из таблицы или её сохранение производятся так же, как в случае просмотра таблицы реакций.

## Графическое представление сил в стержнях фермы:

General Postproc > Plot Resalts > Contour Plot > Elem Table > всплывает панель > устанавливается itlab item to be Plotted = sila > Apply > появляется рисунок фермы, где цветом определены силы в стержнях.

# Графическое представление напряжений в стержнях:

General Postproc > Plot Resalts > Contour Plot > Elem Table > всплывает панель > устанавливается itlab item to be Plotted = Napr > Apply > появляется рисунок фермы, где цветом определены напряжения в стержнях.

# 3. ВЫПОЛНЕНИЕ САМОСТОЯТЕЛЬНОЙ РАБОТЫ

По образцу предыдущего примера требуется выполнить моделирование деформированного состояния своего варианта фермы, номер которого задаётся преподавателем. Схемы ферм для различных вариантов даны на рис.3 - 12. Необходимые параметры для разных вариантов задания приведены в таблице.

# 4. ОФОРМЛЕНИЕ ОТЧЁТА.

Отчёт должен включать следующие пункты.

- 1. Постановка задачи для своего варианта:
  - 1.1. Силовая схема (конструкция, закрепления, силы);
  - 1.2. Исходные данные (величины сил, свойства материала);
  - 1.3. Что требуется найти.
- 2. Короткое описание процедуры моделирования в ANSYS.
- 3. Результаты решения задачи в ANSYS:
  - Схема деформированной конструкции, наложенная на схему недеформированной фермы, с указанием наибольшего смещения;
  - 3.2. На силовой схеме нужно показать распределение реакций и указать величин реакции;
  - 3.3. Таблица реакций.
  - 3.4. Таблица сил и напряжений в стержнях;
- 4. Составить 3 уравнения равновесия плоской фермы и из этих уравнений найти реакции опор. Сравнить эти реакции с найденными ранее при моделировании задачи в среде ANSYS.

## 5.КОНТРОЛЬНЫЕ ВОПРОСЫ

- 1. Какая конструкция называется фермой.
- 2. Как нагружается и закрепляется ферма.
- 3. Какой конечный элемент используется для расчёта ферм.
- 4. Какие деформации имеет ферменный конечный элемент.

- 5. Степени свободы узла фермы.
- 6. Векторы степеней свободы ферменных элементов и фермы.
- 7. Векторы узловых сил ферменных элементов.
- 8. Матричная запись разрешающей системы уравнений МКЭ.
- 9. Основные операции моделирования фермы в препроцессоре.
- 10. Основные операции расчёта фермы в процессоре-решателе.
- 11. Основные операции анализа фермы в постпроцессоре.
- 12. Как определяется опасный стержень фермы.
- 13. Каковы условия равновесия узла фермы.
- 14. Условия равновесия плоской фермы как твёрдого тела.

#### БИБЛИОГРАФИЧЕСКИЙ СПИСОК

1. *А.Б. Каплун, Е.М. Морозов, М.А. Олферьева*. ANSYS в руках инженера. Практическое руководство.- М.: Едиториал УРСС, 2003.-272 с.

2. *Я.М. Клебанов, В.Г. Фокин, А.Н. Давыдов.* Современные методы компьютерного моделирования процессов деформирования конструкций: Учеб. Пособие. / Самар. Гос. Техн. Ун-т, Самара, 2004.-100 с.

Таблица

| N⁰   | N⁰   | Размеры фермы, м |   |   |   |   | Углы, град |    | Силы, кН              |                |                |
|------|------|------------------|---|---|---|---|------------|----|-----------------------|----------------|----------------|
| ва-  | Фер- | а                | b | c | d | 1 | α          | β  | <b>P</b> <sub>1</sub> | P <sub>2</sub> | P <sub>3</sub> |
| ри-  | МЫ   |                  |   |   |   |   |            |    |                       |                |                |
| анта |      |                  |   |   |   |   |            |    |                       |                |                |
| 1    | 1    | 1                | 1 | 2 |   |   | 30         | 45 | 2                     | 3              | 4              |
| 2    | 1    | 2                | 3 | 1 |   |   | 60         | 30 | 3                     | 2              | 5              |
| 3    | 2    | 2                | 2 | 3 | 2 |   | 45         | 60 | 1                     | 2              | 3              |
| 4    | 2    | 1                | 1 | 4 | 3 |   | 30         | 45 | 3                     | 1              | 2              |
| 5    | 3    | 2                | 2 | 1 | 3 |   | 60         | 45 | 2                     | 1              | 3              |
| 6    | 3    | 1                | 1 | 1 | 2 |   | 30         | 60 | 1                     | 3              | 2              |
| 7    | 4    | 2                | 2 | 1 | 1 |   | 60         | 30 | 1                     | 2              | 3              |
| 8    | 4    | 3                | 1 | 2 | 2 |   | 30         | 45 | 3                     | 4              | 2              |
| 9    | 5    | 1                | 1 | 1 | 1 | 2 | 45         | 60 | 4                     | 2              | 1              |
| 10   | 5    | 2                | 1 | 1 | 2 | 1 | 60         | 30 | 3                     | 3              | 2              |
| 11   | 6    | 2                | 2 | 1 | 1 |   | 30         | 45 | 2                     | 1              | 1              |
| 12   | 6    | 3                | 3 | 2 | 1 |   | 45         | 60 | 1                     | 2              | 2              |
| 13   | 7    | 1                | 2 | 4 | 2 |   | 60         | 30 | 3                     | 1              | 2              |
| 14   | 7    | 2                | 2 | 3 | 1 |   | 30         | 45 | 2                     | 4              | 1              |

ЗАДАНИЯ К РАСЧЁТУ ФЕРМ

| 15 | 8  | 1 | 1 | 1 | 2 | 1 | 45 | 30 | 1 | 2 | 1 |
|----|----|---|---|---|---|---|----|----|---|---|---|
| 16 | 8  | 2 | 2 | 1 | 1 | 2 | 60 | 45 | 1 | 3 | 2 |
| 17 | 9  | 1 | 2 | 1 | 1 |   | 30 | 60 | 1 | 3 | 1 |
| 18 | 9  | 2 | 3 | 1 | 2 |   | 45 | 30 | 2 | 1 | 3 |
| 19 | 10 | 2 | 2 | 3 |   |   | 60 | 45 | 3 | 4 | 1 |
| 20 | 10 | 1 | 3 | 2 |   |   | 30 | 60 | 1 | 2 | 3 |

## КОНСТРУКТИВНЫЕ СХЕМЫ ФЕРМ

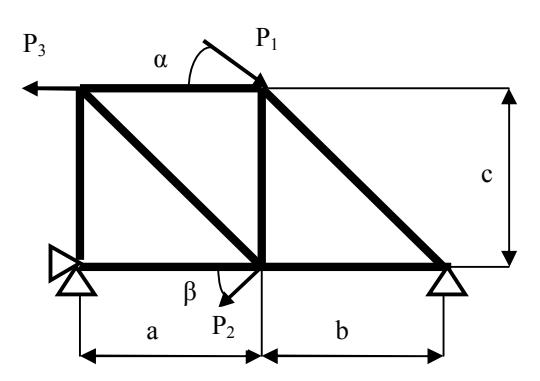

Рис. 3. Ферма №1

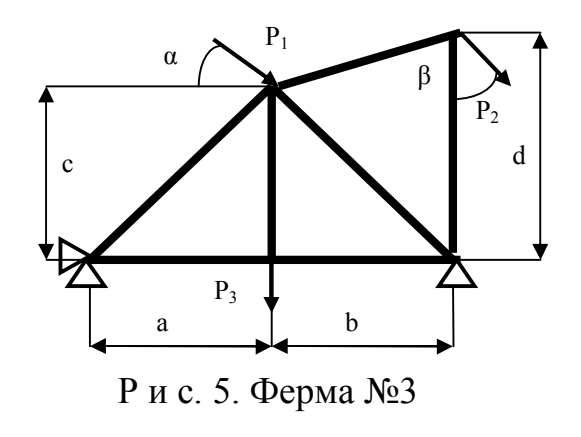

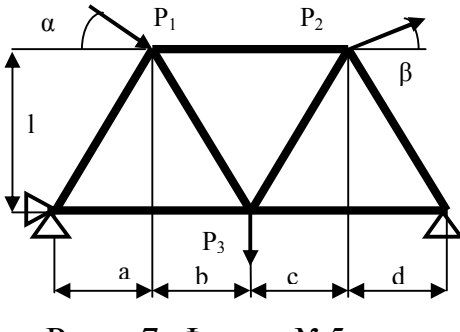

Рис. 7. Ферма №5

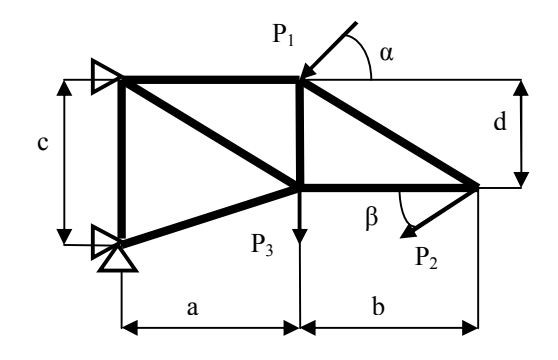

Рис. 4. Ферма №2

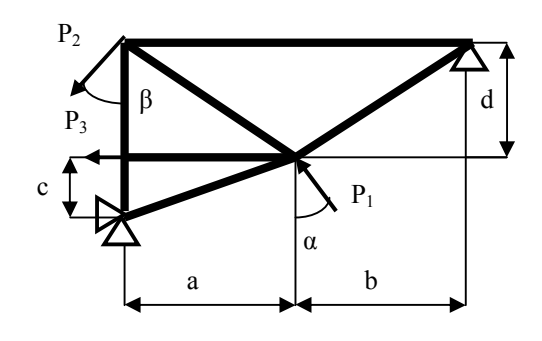

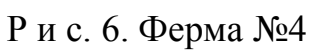

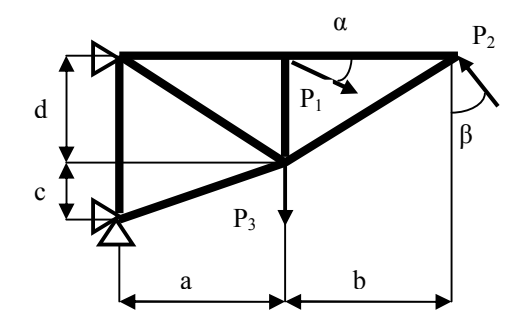

Рис. 8. Ферма №6

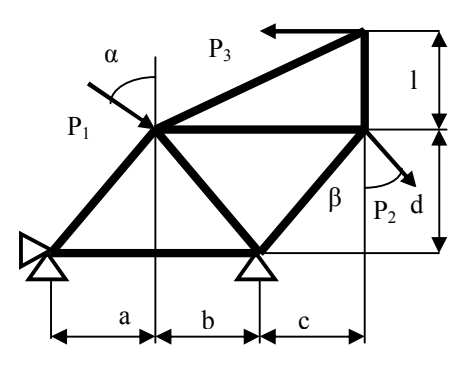

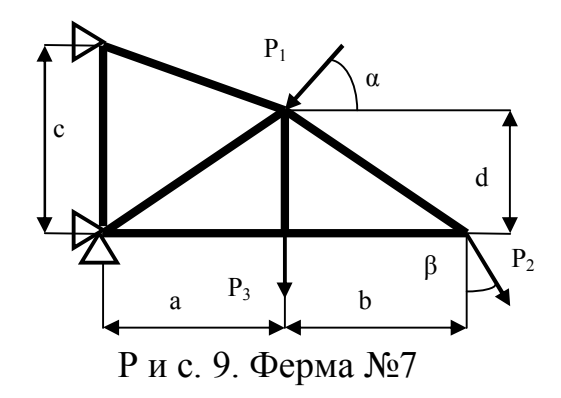

Рис. 10. Ферма №8

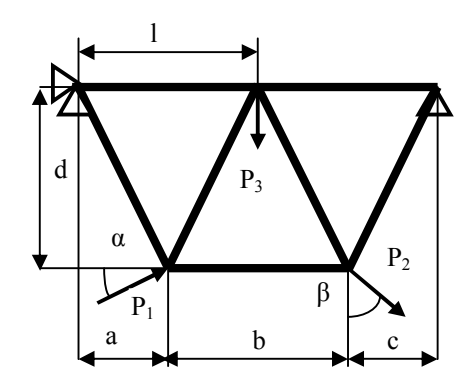

Рис. 11. Ферма №9

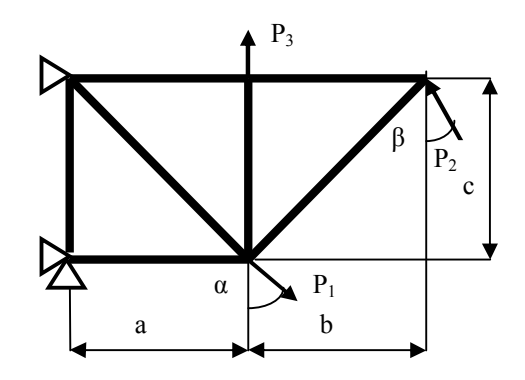

Рис. 12. Ферма №10

#### Расчёт ферм с помощью программы ANSYS. РГР №2 по курсу «Численные методы расчёта в инженерных задачах»

Составитель Фокин Владимир Григорьевич

#### Редактор Технический редактор

Подписано в печать Формат 60х84 1/16. Бум. типогр. №2. Печать офсетная. Усл. П.л. 0,56 Усл. Кр. – отт. 0.56. Уч.- изд. Л. 0.6. Тираж 50 экз. С –

Государственное образовательное учреждение высшего профессионального образования «Самарский государственный технический университет»

#### 443100 Самара, ул. Молодогвардейская, 244